# **URC Ducking Event-Creating an Audio Override**

Last Modified on 11/17/2022 9:37 am EST

The following article details the Accelerator 3 software step-by-step process for creating a **URC Amp Ducking Event** and using it as a **Audio Override** when using URC HDA audio. This example shows how to use a turntable to automatically override the existing audio source. This same process can also be used when creating an HDA audio override event for a jukebox, a microphone or any other similar audio device.

| Step 12 Macros: Edit Special Macros                                                                                                    |                  |                     |              | _    |
|----------------------------------------------------------------------------------------------------|------------------|---------------------|--------------|------|
| ↓0□◇                                                                                                    |                  |                     | Ŕ            |      |
| a.Auto Macro Generation b.Ma                                                                                                    | c.Special Macros | d.Automation Macros | e.TKP-100 Ma |      |
| Select Type of Special Macro :                                                                                                    | Macro :          |                     |              |      |
| URC Amp Paging Event                                                                                                    | -                | □IXI號↔              | Q ∎ 🖾 ± ₩ 🕹  | ₽→₽₽ |
| Device Power Macros<br>Room Power Macros<br>System Off Macros<br>Universal Macros<br>Power Menu Macros<br>URC Sensor Trigger Macros<br>Event Timer Macros<br>Alarm Clock Macros<br>Sleep Timer Macros<br>URC Amp Ducking Event<br>URC Amp Paging Event | PowerC           | on/Start Power      | Off/Stop     |      |

Location of Ducking Event in Accelerator 3 software - Step 12c

#### Ducking Events:

- An **HDA Ducking Event** is essentially a Macro programmed in Accelerator that allows the playing of two inputs in a zone.
- One input or sound file is "ducked" on top of another.
- When an input is "ducked" on top of another, the original input in the zone may have its volume reduced by a percentage.
- Setup **Ducking Events** in Accelerator Step 12c, TC Flex 2 Step 10 (Special Macro):

#### **HDA Ducking Event Applications:**

- 64 **Ducking Events** may be programmed in the system
- Use for announcements in commercial applications, blending the microphone audio into the zones while decreasing the volume of the current zone input

- Duck a pre-recorded announcement sound file into a zone playing background music, just like what you hear at an airport, or in an office setting
- Duck a pre-recorded sound effect into a zone playing a sporting event, just like sound effects heard at a sports bar when the home team scores
- Blend Two Microphone Inputs together in a zone or group of zones

### Adding a Turntable Device to Your Project

1. If you don't already have one in your URC *My Database*, you can create a driver for the turntable by using the following procedure to add a "No Commands" device. This device will not have a user interface or require any control method (IR, IP, RS-232).

**This device is required so that it can be assigned to an audio input and a sensor input.** *Note: Once this device is created, you can access and use it repeatedly without the need to create a new driver each time!* 

In Step #4b - Add Other Devices>Create New Driver, select "Start Blank - Device Not Found".

| Program Tools Communi  | cations Help                                                     |                                                                  |                                            |                      |
|------------------------|------------------------------------------------------------------|------------------------------------------------------------------|--------------------------------------------|----------------------|
| 4.Add Other<br>Devices | rk 7.Properties 8.AV Inputs 9.URC Auc<br>Manager & Outputs Setup | dio 10.URC 11.Edit User 12.Macr<br>Subsystems Interfaces Editing | o 13.Punch 14.Themes<br>Through & Graphics |                      |
|                        | System Designer                                                  |                                                                  | Download & Tes                             | t                    |
|                        | Step 4 Add Non-URC Devices office                                | +<br>New Driver                                                  |                                            |                      |
|                        | 1.Select Room :                                                  | 5.Select Brand :                                                 | 6.Select Model :                           | 7.View Function List |
|                        |                                                                  | Create a New Driver                                              | ·                                          |                      |
|                        | 2.Select Database :                                              | Module Type :                                                    | Category :                                 |                      |
|                        | O My                                                             | IR Database                                                      | · GENERAL DEVICES                          |                      |
|                        | 3.Select Module Type :                                           | Brand :                                                          | Model ·                                    |                      |
|                        | 4.Select Category :                                              |                                                                  |                                            |                      |
|                        | · · · ·                                                          |                                                                  |                                            |                      |
|                        |                                                                  | Cancel Driver Creation                                           | Start Blank - Device Not Found Se          | lect This Device     |

2. Choose the "No Commands" option. The No Commands option will allow you to add it as an audio source.

This will create a device with no control and no buttons generated anywhere. It will appear in *Two-way/Advanced Modules* when selecting the Module Type. Click the Next button.

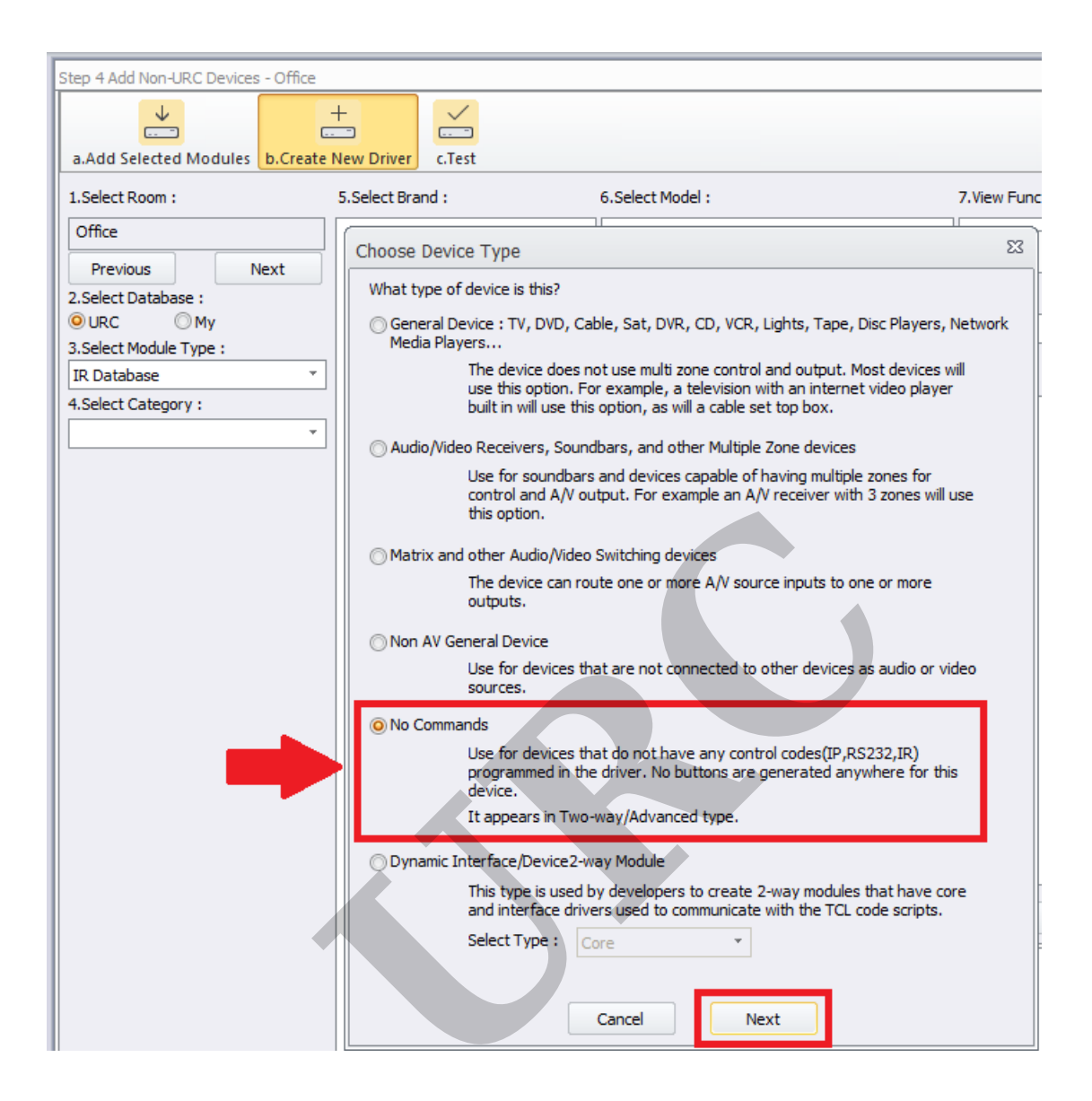

3. In this example, we created the turntable as Brand: Misc, Model: TURNTABLE and Device Type Category: AUX.

We then saved the driver as "*turntable.cd3*" in the custom driver database (or whatever name you prefer).

The default file path is:

*C:\Users\<insert\_user\_name>\Documents\Universal Remote Control, Inc\URC Accelerator 3\CustomDrv* 

| Step 4 Add Non-URC Devices - Office |                                                                                                   |                                                                                                    |                                                                           |                       |
|-------------------------------------|---------------------------------------------------------------------------------------------------|----------------------------------------------------------------------------------------------------|---------------------------------------------------------------------------|-----------------------|
| Add Selected Meduler b Creat        |                                                                                                   |                                                                                                    |                                                                           |                       |
| 1. Select Room :                    | 5 Select Brand :                                                                                  | 6 Select Model :                                                                                     | 7 View Function List                                                      |                       |
| Office                              |                                                                                                   |                                                                                                    |                                                                           |                       |
| Desuisus Next                       | Device Driver Edit                                                                                |                                                                                                    |                                                                           | 53                    |
| 2.Select Database :                 |                                                                                                   |                                                                                                    |                                                                           |                       |
| O URC O My                          | New Open Save                                                                                     | Save As Edit Information Edit Eurotions                                                              |                                                                           |                       |
| 3.Select Module Type :              | C Driver Information                                                                              |                                                                                                    | C Driver Properties                                                       |                       |
| 4.Select Category :                 | Brand :                                                                                           |                                                                                                    |                                                                           |                       |
| AUX                                 | Misc 🛑                                                                                            |                                                                                                    | Main Functions                                                            | 1                     |
|                                     | Madala a                                                                                          | Dilate                                                                                               | Add                                                                       | Module                |
|                                     | TURNTABLE                                                                                         | Delete                                                                                               | Delete                                                                    | nfo                   |
|                                     |                                                                                                   |                                                                                                    |                                                                           |                       |
|                                     |                                                                                                   |                                                                                                    | Volume Popup : Disabled<br>Device has 70V speaker outputs: Yes            |                       |
|                                     |                                                                                                   |                                                                                                    | Power Management & Macro Delay                                            |                       |
|                                     | Device Type Category :                                                                            | Default Sub-Menu :                                                                                   | Power On Delay (sec)                                                      |                       |
|                                     | AUX                                                                                               | <ul> <li>None/Top Level</li> </ul>                                                                   | Power Off Delay (sec)                                                     |                       |
|                                     |                                                                                                   |                                                                                                    | Macro Interstep Delay (sec)                                               |                       |
|                                     | Control Types : Edit                                                                              | Project Tree Name (Button Name) :                                                                    |                                                                           |                       |
|                                     | No Commands                                                                                       | Turntable                                                                                            | Analog/Digital Input<br>List the inputs that will be used with the        | or the                |
|                                     |                                                                                                   | Trop I Edit                                                                                          | device. They will be added to the main<br>and area function lists         | vice. They            |
|                                     |                                                                                                   |                                                                                                    | lists, and an indepentent function<br>controling the built in source will | n list for<br>also be |
|                                     | -Device Layout and Sync Ac                                                                        | celeration Option                                                                                    | Edit                                                                      | Edit                  |
|                                     | Change the default settin<br>generate this device's use<br>which layouts are genera<br>un-synced. | gs for how Accelerator will Edit<br>er interfaces. You can adjust<br>ted and which will be synced or |                                                                           |                       |
|                                     |                                                                                                   |                                                                                                    | This Device is an AV Source or Switcher : Ves                             |                       |
|                                     |                                                                                                   |                                                                                                    |                                                                           |                       |

4. To locate and add the driver to your project, go to Step #4, select **My** under the Select Database section. Select Two-way/Advanced Modules under the Module Type and then select AUX under the Category section. It will appear in *Two-way/Advanced Modules* when selecting the Module Type. You will then see your devices listed and can add them to your project as required. Select *Turntable*.

Click the "Add Selected Modules" button to add it to your project.

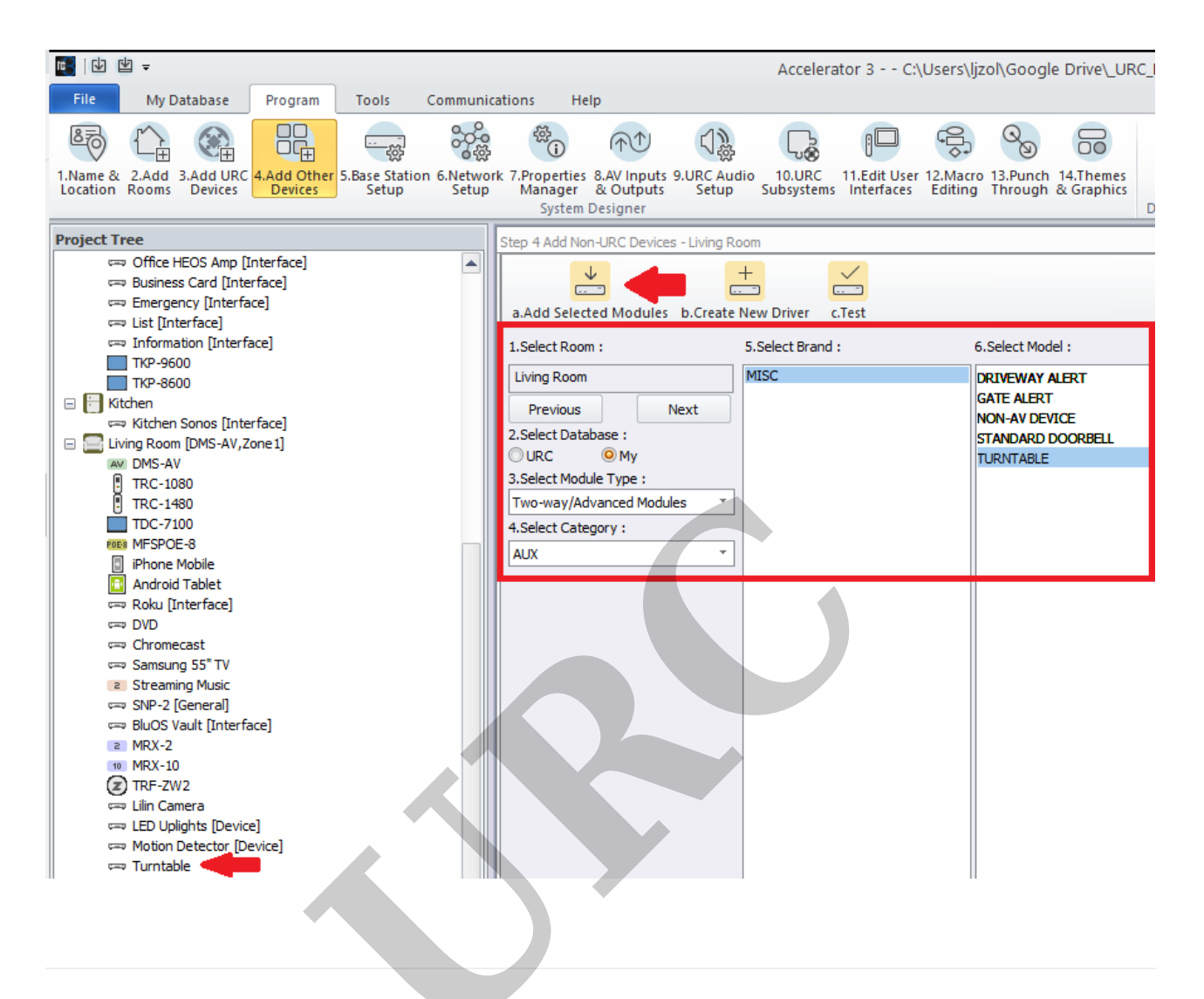

#### Programming the Turntable Audio Override Using HDA Audio Sensing:

Step 1: The initial settings are done under Accelerator Step #5 - Base Station Setup and Step #5b - Sensors.

You will see the Turntable device listed in the Living Room after adding it to your project as detailed above.

**Pro Tip:** If you are using a standalone turntable, you will usually require a phono preamp to be able to plug it directly into a URC HDA amplifier or HDA-IO Input Stream Adaptor. More information and details here: https://www.audioadvice.com/videos-reviews/what-is-a-phono-preamp:

|                     |                     | ÷                        | $(\uparrow\uparrow)$ |           |                             | :                          | ŝ                   | Q                   | 6                       | $\overline{\mathbf{A}}$ |             |
|---------------------|---------------------|--------------------------|----------------------|-----------|-----------------------------|----------------------------|---------------------|---------------------|-------------------------|-------------------------|-------------|
| 5.Base Station 6.Ne | twork               | 7. Properties<br>Manager | 8.AV Inputs          | s 9.URC A | udio 10.URC<br>D Subsystems | 11.Edit User<br>Interfaces | 12.Macro<br>Editing | 13.Punch<br>Through | 14.Themes<br>& Graphics | Download                |             |
|                     |                     | System                   | Designer             |           |                             |                            |                     |                     |                         | Download & Te           | est         |
|                     |                     | Step 5 Base St           | ation Setup:         | SENSORS   |                             |                            |                     |                     |                         |                         |             |
|                     |                     | ()                       | (((*)))              | J.        |                             |                            |                     |                     |                         |                         |             |
|                     | a.IR & RS232 b.Sens |                          |                      |           | lelay                       |                            |                     |                     |                         |                         |             |
|                     |                     | Base Statio              | n                    | Port      | Sensor Mode                 | Dev                        | /ice                | d                   | heck Sensor             |                         |             |
|                     |                     | MRX-8(Off                | ice)                 | 1         |                             |                            |                     | -Av                 | ailable Devices         | s                       |             |
|                     |                     | MRX-8(Off                | ice)                 | 2         |                             |                            |                     |                     | Office                  |                         | Living Room |
|                     |                     | HDA-4100                 | (Office)             | 1         |                             |                            |                     |                     | Media Player            |                         | Turntable   |
|                     |                     | HDA-4100                 | (Office)             | 2         |                             |                            |                     |                     | Media Player - I        | N1 1600                 |             |
|                     |                     | HDA-4100                 | (Office)             | 3         |                             |                            |                     |                     | Standard Dr             | orbell                  |             |
|                     |                     | 10A-4100                 | (onice)              | 5         |                             |                            |                     |                     | o tandara Di            |                         |             |

Step 2: From the list of available devices, drag over the Turntable device to the correct audio sensing port on the HDA unit and verify that <u>URC Sensor Trigger</u> is selected, <u>not</u> Power Tracking. The example below shows using the HDA-8100, Sensor Port #1 as the desired sensor input location.

The available options for URC sensors are:

• Power Tracking (not used for this scenario)

• URC Sensor Trigger - This is the setting required when using the Turntable (audio) as the "trigger"

|                         | နိုင်ငံ           | (j)<br>(j)                          | $(\uparrow\uparrow)$                   | 口勞                 | L.                   | ; <b>—</b>                 |                     | 9             |
|-------------------------|-------------------|-------------------------------------|----------------------------------------|--------------------|----------------------|----------------------------|---------------------|---------------|
| 5.Base Station<br>Setup | 6.Networ<br>Setup | k 7.Properties<br>Manager<br>System | 8.AV Inputs 9<br>& Outputs<br>Designer | URC Audio<br>Setup | 10.URC<br>Subsystems | 11.Edit User<br>Interfaces | 12.Macro<br>Editing | 13.Pu<br>Thro |
|                         |                   | Step 5 Base St                      | ation Setup: SE                        | NSORS              |                      |                            |                     |               |
|                         |                   | a.IR & RS23                         | (((•)))<br>2 b.Sensors                 | c.12V/Relay        | ,                    |                            |                     |               |
|                         |                   | Base Statio                         | n                                      | Port               | Sensor Mod           | e                          | Device              |               |
|                         |                   | MRX-8(Off                           | ice)                                   | 1                  |                      |                            |                     |               |
|                         |                   | MRX-8(Off                           | ice)                                   | 2                  |                      |                            |                     |               |
|                         |                   | HDA-4100                            | (Office)                               | 1                  |                      |                            |                     |               |
|                         |                   |                                     | (Office)                               | 2                  |                      |                            |                     |               |
|                         |                   |                                     | HDA-4100(Office)                       |                    |                      |                            |                     |               |
|                         | HDA-4100(Office)  |                                     | (Office)                               | 4                  |                      |                            |                     |               |
|                         |                   | HDA-1600-                           | -70V(Office)                           | 1                  |                      |                            |                     |               |
|                         |                   | HDA-1600                            | -70V(Office)                           | 2                  |                      |                            |                     |               |
|                         |                   | HDA-1600                            | -70V(Office)                           | 3                  |                      |                            |                     |               |
|                         |                   | HDA-1600                            | -70V(Office)                           | 4                  |                      |                            |                     |               |
|                         |                   | HDA-1600                            | -70V(Office)                           | Bal 1              |                      |                            |                     |               |
|                         |                   | HDA-IO(Of                           | ffice)                                 | 1                  |                      |                            |                     |               |
|                         |                   | HDA-130(0                           | Office)                                | 1                  |                      |                            |                     |               |
|                         |                   | HDA-130(0                           | Office)                                | 2                  |                      |                            |                     |               |
|                         |                   | HDA-8100                            | (Living Room)                          | 1                  | Power Tracki         | ng 🔻                       | Turntable           |               |
|                         |                   | HDA-8100                            | (Living Room)                          | 2                  | URC Sensor 1         | ng<br>Trigger              |                     |               |
|                         |                   | HDA-8100                            | (Living Room)                          | 3                  |                      |                            |                     |               |
|                         |                   |                                     |                                        |                    |                      |                            |                     |               |

Step 3: In Step #9a, URC Audio Setup>Inputs, you will need to add the turntable as an audio input on the HDA-8100.

Select the HDA-8100 (Living Room) from the *Select Device with Inputs* section and then drag the Turntable audio device from the Living Room into the Input 1 Source section on the HDA-8100.

| Step 9 URC Audio Setup: Assig                                                                          | n AV Sources to Inputs  |                                                                                                    |                 |                  |                                       |
|----------------------------------------------------------------------------------------------------|-------------------------|----------------------------------------------------------------------------------------------------|-----------------|------------------|---------------------------------------|
| A M                                                                                                    |                         | The second second second second second second second second second second second second second second second se |                 | $\langle\rangle$ |                                       |
| a.Inputs b.Input Settings                                                                              | c.Permanent Zone Groups | d.Zone Assignment                                                                                               | e.Zone Settings | f.Sounds g.F     | Room Link Groups                      |
| Select Device with Inputs -                                                                            | Availa                  | ble Devices                                                                                                    |                 |                  | · · · · · · · · · · · · · · · · · · · |
| HDA-4100(Office)<br>HDA-1600-70V(Office)<br>HDA-IO(Office)<br>HDA-130(Office)<br>HDA-8100(Living Room) |                         | Office                                                                                                    | Livin           | g Room           |                                       |
| Input Source<br>Input 1 Turntable<br>Input 2                                                           |                         |                                                                                                    |                 |                  |                                       |
| Input 3                                                                                                |                         |                                                                                                    |                 |                  |                                       |
| Input 4                                                                                                |                         |                                                                                                    |                 |                  |                                       |
| Input 5                                                                                                |                         |                                                                                                    |                 |                  |                                       |
| Input 6                                                                                                |                         |                                                                                                    |                 |                  |                                       |
| Input 7                                                                                                |                         |                                                                                                    |                 |                  |                                       |
| Input 8                                                                                                |                         |                                                                                                    |                 |                  |                                       |

Step 4: In Step #9b, URC Audio Setup>Input Settings, we can adjust the Sensor Threshold. The HDA-8100 has the Turntable assigned to Input 1 on the HDA-8100. We adjusted the Sensor Threshold to .3v so that it doesn't switch back to the main music source during quiet passages. You may also need to adjust the Input Level (db) depending on the output gain of the phono preamplifier.

| Step 9 URC           | Audio Setup: Input                                         | Settings    |             |                   |                  |              |                 |                  |  |
|----------------------|------------------------------------------------------------|-------------|-------------|-------------------|------------------|--------------|-----------------|------------------|--|
|                      |                                                            |             |             |                   |                  | ())          |                 |                  |  |
| a.Inputs             | b.Input Settings                                           | c.Permanent | Zone Groups | d.Zone Assignment | e.Zone Settings  | f.Sounds g.R | oom Link Groups |                  |  |
| Select Dev           | ice With Inputs                                            |             |             |                   |                  |              |                 |                  |  |
| HDA-4100             | )(Office)<br>)-70V(Office)                                 |             | Inputs      |                   |                  |              |                 |                  |  |
| HDA-IO(C             | HDA-IO(Office)<br>HDA-130(Office)<br>HDA-8100(Living Room) |             | Input       | Device            | Input Level (db) | Stereo/Mono  | Sensor Delay    | Sensor Threshold |  |
| HDA-130(<br>HDA-8100 |                                                            |             | Input 1     | Turntable         | -3               | Stereo       | 6 sec           | 0.3 V            |  |
|                      |                                                            |             | Input 2     |                   | -3               | Stereo       | 6 sec           | 0.2 V            |  |
|                      |                                                            |             | Input 3     |                   | -3               | Stereo       | 6 sec           | 0.2 V            |  |
|                      |                                                            |             | Input 4     |                   | -3               | Stereo       | 6 sec           | 0.2 V            |  |
|                      |                                                            |             | Input 5     |                   | -3               | Stereo       | 6 sec           | 0.2 V            |  |
|                      |                                                            |             | Input 6     |                   | -3               | Stereo       | 6 sec           | 0.2 V            |  |
|                      |                                                            |             | Input 7     |                   | -3               | Stereo       | 6 sec           | 0.2 V            |  |
|                      |                                                            |             | Input 8     |                   | -3               | Stereo       | 6 sec           | 0.2 V            |  |
|                      |                                                            |             |             |                   |                  |              |                 |                  |  |

Step 5: After accelerating like normal in step 12a, we will now need to create the URC Amp Ducking Event that will determine the volume, zones and the other desired ducking parameters. Go to Accelerator Step #12c, Special Macros. On the left-side pull-down menu, select **URC URC Amp Ducking Event.** 

| a.Auto Macro Generation b.Ma                                                                                                    |         | c.Special Macros                                       | d.Automation | Macros            | e.TKP-100 | M       |
|----------------------------------------------------------------------------------------------------|---------|--------------------------------------------------------|--------------|-------------------|-----------|---------|
| Select Type of Special Macro :                                                                                                    | Macro : |                                                        |              |                   |           |         |
| URC Amp Paging Event                                                                                                    | $\neg$  | $\square \mid X \mid \textcircled{P} \leftrightarrow $ |              | 1:27 <del>/</del> | . ট+ 4g   | ++<br>∓ |
| Device Power Macros<br>Room Power Macros<br>System Off Macros<br>Universal Macros<br>Power Menu Macros<br>URC Sensor Trigger Macros<br>Event Timer Macros<br>Sleep Timer Macros<br>Sleep Timer Macros<br>URC Amp Ducking Event<br>URC Amp Paging Event | Power   | On/Start Power (                                       | Off/Stop     |                   |           | Þ       |

Step 6: Click on the Add Macro button to create the event.

|   | Step 12 Macros: Edit Special Macros   |                    |           |                              |          |              |        |                |
|---|---------------------------------------|--------------------|-----------|------------------------------|----------|--------------|--------|----------------|
|   | <b>↓</b> ⊖                            |                    |           | Ĩ                            | Į.       | <del>گ</del> |        |                |
|   | a.Auto Macro Generation b.Macro       | By Room            | c.Special | Macros                       | d.Automa | tion Macros  | e.TKP- | 100 Ma         |
|   | Select Type of Special Macro :        | Macro :            |           |                              |          |              |        |                |
|   | URC Amp Ducking Event                 | $  \mathbf{b}   0$ |           | $\mathbb{E} \leftrightarrow$ | ) 🕼 🗖 🛛  | 回生贺令         | ₽+0    | ÷ <sup>+</sup> |
| 1 | Select Room :                         | Power C            | n/Start   | Power                        | Off/Stop |              |        |                |
|   | · · · · · · · · · · · · · · · · · · · |                    |           |                              |          |              |        |                |
|   | Add/Delete Nested Macros :            |                    |           |                              |          |              |        |                |
|   | Delete Add Macro                      |                    |           |                              |          |              |        |                |
|   |                                       | •                  |           |                              |          |              |        |                |
|   |                                       |                    |           |                              |          |              |        |                |

Step 7: In this example, we will call the URC Amp Ducking Event *Turntable Override*.

There are settings that can be adjusted as desired:

a. **Ducking Rooms/Zones:** Choose the rooms and zones where you want the ducking event to play.

b: **Optional Input Change Before Ducking:** *Not used in this example.* 

c: **Volume Level:** *This setting allows you to reduce the existing source volume level. We want the Volume Level (of the existing source) to reduce by 100%. We're going to switch the input to the Turntable.* 

d: **Volume Ramp Down:** *This setting determines how long it takes the volume to ramp down.* 

e: **Switch to Input:** *This setting allows you to choose the specific stream input for the Turntable. In this example, the Turntable is Stream #4.* 

f: **Ducking Duration:** This setting determines how long the ducking event will last. In this example, we want the Ducking Duration to be indefinite so it will stay on the turntable until the signal goes away.

g: **Volume Return Ramp Rate:** *This setting determines how long it takes the volume to ramp to the previous level (if applicable)* 

h: **Force Event End:** *This setting forces a ducking event to end on a zone off or an input change* 

Click OK when all setting are completed. If you need to make a change, simply double-click on the macro to reopen it, edit it and then resave.

| a.Auto Macro Generation       b.Macro By Room       c.Special Macros       d.Automation Macros       e.TKP-100 Macros         Select Type of Special Macro :       Macro :       Connected Device       Connected Device         UBC Amp Ducking Event       Image: Connected Device       Connected Device       Connected Device                                                                                                    | e         |
|----------------------------------------------------------------------------------------------------|-----------|
| Select Type of Special Macro : Connected Device Connected Device Connected Connected Connected Device Connected Device Conne | e         |
| LIRC Amp Durking Event Y ▷ ● □   X   ♥ ↔ () [] [] [] ♥ ↔ () [] [] [] ♥ ↔ () [] [] [] ♥ ↔ () [] [] ♥ ↔ () [] ♥ ↔ () [] ♥ () [] ♥ ↔ () [] ♥ ↔ () [] ♥ ↔ () [] ♥ () ♥ ↔ () [] ♥ ↔ () ♥ () ♥ () ♥ () ♥ () ♥ () ♥ () ♥                                                                                                    | e         |
| Connected Device                                                                                                    |           |
| Select Room : Power On/Start Power Off/Stop Office   Office   Office                                                                                                    |           |
| URC Amplifier Ducking Event                                                                                                    |           |
| Add/Delete Nested Macros : Turntable Override Ducking event actions will execute after volume and input changes are concurrent with Ducking Duration period start.                                                                                                    | e set and |
| Delete Add Macro Optional Input Change Before Ducking                                                                                                    |           |
| Kitchen     O No Change                                                                                                    |           |
| ✓ Living Room<br>✓ Man Cave                                                                                                    | Loop      |
| ✓ Office     Wait before playing sound(seconds) 0.0 ▼                                                                                                    |           |
|                                                                                                    |           |
| Volume Level                                                                                                    |           |
| Reduce by -100 % T                                                                                                    |           |
| Volume Ramp Down                                                                                                    |           |
| Time 0.1 sec *                                                                                                    |           |
| C Switch to Input                                                                                                    |           |
| Play Sound                                                                                                    | Loop      |
| Wait before playing sound(seconds) 0.0 🔻                                                                                                    |           |
| Input     Turntable (Stream #4)                                                                                                    |           |
|                                                                                                    |           |
| "Power Off/Stop" macro executes aft<br>© End After 30 sec * period unless the event is prematurel                                                                                                    | er this   |
| forced OFF                                                                                                    |           |
| Select All Clear All Clear All Clear All Clear All Clear All                                                                                                    |           |
| Time 0.1 sec VEnd on any zone off or input d                                                                                                    | ange      |
|                                                                                                    |           |
| OK Cancel                                                                                                    |           |

The newly created macro will be saved as shown below:

| ro By Room | c.Special                  |                              |                             | d Automation Macros                                                                                                    |                                                                                                    | e.TKP-100                                                                                                    |                                                                                                    |
|------------|----------------------------|------------------------------|-----------------------------|----------------------------------------------------------------------------------------------------|----------------------------------------------------------------------------------------------------|----------------------------------------------------------------------------------------------------|----------------------------------------------------------------------------------------------------|
| URC Amp    | lifier Ducki               | ng Event                     | : Turntable                 | e Override                                                                                                    |                                                                                                    |                                                                                                    |                                                                                                    |
| ●   ●      | $\blacksquare \mid \times$ | $\mathbb{E} \leftrightarrow$ | /_ T                        | ත්පැහිද                                                                                                    | ₽₽                                                                                                    | ₫                                                                                                    | ⇒<br>∓                                                                                                    |
| Power (    | On/Start                   | Power                        | Off/Stop                    |                                                                                                    |                                                                                                    |                                                                                                    |                                                                                                    |
| *          |                            |                              |                             |                                                                                                    |                                                                                                    |                                                                                                    |                                                                                                    |
|            |                            |                              |                             |                                                                                                    |                                                                                                    |                                                                                                    |                                                                                                    |
|            |                            |                              |                             |                                                                                                    |                                                                                                    |                                                                                                    |                                                                                                    |
|            |                            |                              |                             |                                                                                                    |                                                                                                    |                                                                                                    |                                                                                                    |
|            | INC Amp                    | ro By Room C.Special         | INC Amplifier Ducking Event | In By Room C.Special Macros d.Autom<br>URC Amplifier Ducking Event : Turntable<br>▷   ● □   ×   만 ↔   ⊕ T<br>Power On/Start Power Off/Stop | Ro By Room<br>C.Special Macros<br>d.Automation Macros<br>URC Amplifier Ducking Event : Turntable Override<br>N C Amplifier Ducking Event : Turntable Override<br>N C Amplifier Ducking Event : Turntable Ove | Image: Special Macros       c.Special Macros       d.Automation Macros       e.TK         URC Amplifier Ducking Event : Turntable Override         Image: Special Macros       d.Automation Macros       e.TK         URC Amplifier Ducking Event : Turntable Override         Image: Special Macros       d.Automation Macros       e.TK         Power On/Start       Power Off/Stop       T       T         Image: Special Macros       Power Off/Stop       T       T | Ro By Room<br>C.Special Macros<br>d.Automation Macros e.TKP-100<br>URC Amplifier Ducking Event : Turntable Override<br>○ ○ ○ I × (聖 ↔) ④ ③ ④ 恐 登 恐 少 學<br>Power On/Start Power Off/Stop |

Step 8: Now that we have created the URC Amp Ducking Event, we will need to configure the HDA-8100 audio sensor trigger macro.

Go to Accelerator Step #12c, Special Macros. On the left-side pull-down menu, select **URC Sensor Trigger Macros**.

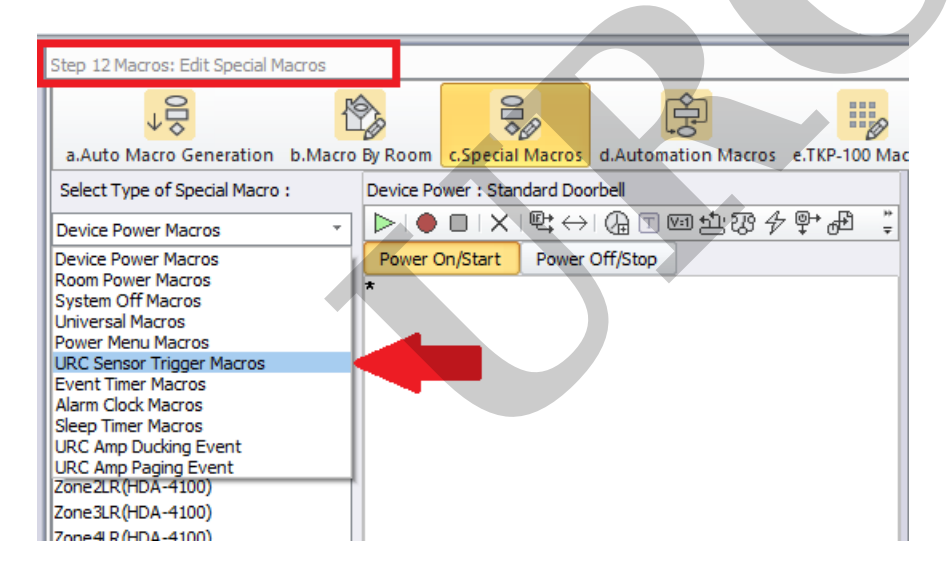

Step 9: The HDA-8100 trigger macro event will be listed in red. The red colored text means that is has *not yet been programmed* (as shown below):

| Step 12 Macros: Edit Special M  | acros |            |                       |                              |                     |      |              |  |
|---------------------------------|-------|------------|-----------------------|------------------------------|---------------------|------|--------------|--|
| a.Auto Macro Generation b.Macro |       | By Room    | c.Special Macros      |                              | d.Automation Macros |      | e.TKP-100 Ma |  |
| Select Type of Special Macro    | :     | Sensor : I | HDA-8100              | (Turntabl                    | e)                  |      |              |  |
| URC Sensor Trigger Macros       | -     |            | $\blacksquare \mid X$ | $\mathbb{E} \leftrightarrow$ | 🕼 🔳 🛛               | 回出恐令 | · @+ @       |  |
| Select Room :                   | Ŧ     | Power (    | On/Start              | Power                        | Off/Stop            |      |              |  |
| Add/Delete Nested Macros :      |       |            |                       |                              |                     |      |              |  |
| Delete Add Macro                |       |            |                       |                              |                     |      |              |  |
| HDA-8100 (Turntable)            |       |            |                       |                              |                     |      |              |  |

Step 10: In the main macro window, click on the asterisk (\*) and then select the **IF Statement Type** button and then select the "Else" option.

| Step 12 Macros: Edit Special Macros                                    |                                                                                                    |
|------------------------------------------------------------------------|----------------------------------------------------------------------------------------------------|
|                                                                        |                                                                                                    |
| a.Auto Macro Generation b.Macro                                        | by Room c.special Macros d.Automation Macros e.TKP-100 Mar                                                                                                 |
| Select Type of Special Macro :                                         | Sensor : HDA-8100 (Turntable)                                                                                                    |
| URC Sensor Trigger Macros                                              | ▶   ● □ / ×   🖳 < 🖓 깜悶 🖉 🖓 🖓 🖓                                                                                                    |
| Select Room :                                                          | Power Of Start Power Off, top                                                                                                    |
| Add/Delete Nested Macros :<br>Delete Add Macro<br>HDA-8100 (Turntable) | IF Statement Type 53 Select the type of IF/Else you want to add to the macro. The type can't be changed after creation.  Else +ANU/Else +OR/Else OK Cancel |

Step 11: After selecting "Else", the **IF Setting** window will pop up asking you to select the Type of action/trigger desired. Select the **Sensor** option radio button as shown below then select the specific input being used for the HDA-8100 audio sensor trigger.

In the example below, we will choose the Base Station as the HDA-8100 and the Sensor as the Turntable device assigned in Step 2 earlier.

You will then select the ON or OFF option. Normally, you will choose the ON option for an audio sensor trigger as we want to know when the turntable audio is SENSED.

**ON** = when signal is sensed (*turntable audio sensed*)

**OFF** = when signal is not sensed (*turntable audio not being sensed*)

#### Click the OK button.

| Step 12 Macros: Edit Special Macros |                                                |
|-------------------------------------|------------------------------------------------|
|                                     |                                                |
| a.Auto Macro Generation D.Ma        |                                                |
| Select Type of Special Macro :      | Sensor : HDA-8100 (Turntable) Connected Device |
| URC Sensor Trigger Macros           |                                                |
| Select Room :                       | Power On/Start Power Off/Stop Office           |
|                                     | Zone 1LR (HDA-4100)                            |
| Add/Delete Nested Macros :          | IF Setting 83                                  |
| Delete Add Macro                    |                                                |
| HDA-8100 (Turntable)                | True      Press Time      Va                   |
|                                     | Relay 12V Thermostat Device Power Time / Date  |
|                                     |                                                |
|                                     | URC Client                                     |
|                                     |                                                |
|                                     | Base Station HDA-8100 *                        |
|                                     | Sensor Turntable *                             |
|                                     |                                                |
|                                     | () ON                                          |
|                                     |                                                |
|                                     | 0 OFF                                          |
|                                     |                                                |
|                                     |                                                |
|                                     |                                                |
|                                     |                                                |
|                                     |                                                |
|                                     | OK Close                                       |
|                                     |                                                |
|                                     |                                                |

Step 12: You can then program the macro for when the sensor input senses audio, in this case, *the turntable audio playing*.

After pressing OK in the step above, you will see the macro window with the conditional variable inserted - the **IF** question regarding the sensor state. However, nothing is yet programmed to play below. That is detailed in the next step.

| Step 12 Macros: Edit Special Macros |             |                               |                                                                                                    |                |                       |  |  |
|-------------------------------------|-------------|-------------------------------|----------------------------------------------------------------------------------------------------|----------------|-----------------------|--|--|
| ↓                                   |             | 000                           | (the second second seco |                |                       |  |  |
| a.Auto Macro Generation b.Ma        | cro By Room | c.Special Macros              | d.Automation Macro                                                                                                    | s e.TKP-100 Ma | cros                  |  |  |
| Select Type of Special Macro :      | Sensor : H  | DA-8100 (Turntabl             | e)                                                                                                    |                | Connected Device      |  |  |
| URC Sensor Trigger Macros           | -   -       |                               | ( <u>)</u> ⊡ ⊡ ± 73 ·                                                                                                    | ₽₽₽₽÷          | Connected Device 🔹    |  |  |
| Select Room :                       |             | Power On/Start Power Off/Stop |                                                                                                    |                | Office 👻              |  |  |
|                                     | ELSE        | Ξ                             |                                                                                                    |                | Zone 1LR (HDA-4100) 🔹 |  |  |
| Add/Delete Nested Macros :          | *           |                               |                                                                                                    |                | Vol+<br>Vol-          |  |  |
| Delete Add Macro                    |             |                               |                                                                                                    |                | Mute<br>Power         |  |  |
| HDA-8100 (Turntable)                |             |                               |                                                                                                    |                | Mute On<br>Mute Off   |  |  |
|                                     |             |                               |                                                                                                    |                | Treble+               |  |  |

Step 13: In this step, we will insert the Turntable Override URC Ducking Event that we created in
Step #7 into the conditional programming (also known as *IF/ELSE programming*).
The example below shows a **URC Amp Ducking Event** macro inserted below the **IF** query but *above* the **ELSE** line. This event is selected under the Connected Device column and by selecting
URC Ducking in the dropdown menu. You will then see your previously created event or events.
Since this is a Ducking Event, we want the system to return to the previous audio source when the

turntable stops playing. To accomplish this, insert the Turntable Override (Stop) command under the ELSE section.

| Step 12 Macros: Edit Special Macros |                                                              |                                                                            |  |  |  |  |  |
|-------------------------------------|--------------------------------------------------------------|----------------------------------------------------------------------------|--|--|--|--|--|
| +↓                                  |                                                              |                                                                            |  |  |  |  |  |
| a.Auto Macro Generation b.Ma        | ro By Room c.Special Macros d.Automation Macros e.TKP-100 Ma | (105                                                                       |  |  |  |  |  |
| Select Type of Special Macro :      | Sensor : HDA-8100 (Turntable)                                | Connected Device                                                           |  |  |  |  |  |
| URC Sensor Trigger Macros           | │ ▶   ● □   X   만 ↔   @ T ा 1 1 2 3 4 ₽ ♣ ‡                  | URC Ducking *                                                              |  |  |  |  |  |
| Select Room :                       | Power On/Start Power Off/Stop                                | <b>•</b>                                                                   |  |  |  |  |  |
| Add/Delete Nested Macros :          | - WURC Ducking (Turntable Override-Stop)                     | Turntable Override<br>Turntable Override (Stop)<br>Stop All Ducking Events |  |  |  |  |  |
| HDA-8100 (Turntable)                |                                                              |                                                                            |  |  |  |  |  |

# That's it! If the turntable plays, it will override whatever audio is currently playing, when it's done it will go back.

#### **URC Sensor Testing**

To test a URC sensor, use the process below:

a: Go to Accelerator Step #5 - Base Station Setup and Step #5b - Sensors.

b: Select the sensor that you want to test. It can be any device/port that has a sensor attached (*the example below shows the MRX-8, sensor port #1 when using a doorbell as the input when using a URC SEN-CCLS*). The process is the same regardless of the input or sensor chosen.
c: Click on the Check Sensor button. A Test Sensor window will open.
d: Use the Check button to check/update the status of the sensor.

The image below shows the sensor:

**OFF** = signal/contact is not sensed (*doorbell released or doorbell not being pressed*) or audio not sensed if we had chosen an HDA audio input (ie: *turntable audio not playing*)

|                         | 50°              |                                             |                       |                                       |                                        | 0                   |                             | $\overline{1}$  |                                                                                                    |       |
|-------------------------|------------------|---------------------------------------------|-----------------------|---------------------------------------|----------------------------------------|---------------------|-----------------------------|-----------------|----------------------------------------------------------------------------------------------------|-------|
| 5.Base Station<br>Setup | Network<br>Setup | 7.Properties 8.AV Input<br>Manager & Output | ts 9.URC A<br>is Setu | Audio 10.URC 11.1<br>up Subsystems In | Edit User 12.Macro<br>terfaces Editing | 13.Punch<br>Through | h 14.Themes<br>h & Graphics | Download        |                                                                                                    |       |
|                         |                  | System Designer                             |                       |                                       |                                        |                     |                             | Download & Test |                                                                                                    |       |
|                         |                  | a.IR & RS232                                | rs c.12V/             | S<br>S<br>Relay                       |                                        |                     |                             |                 |                                                                                                    |       |
|                         |                  | Base Station                                | Port                  | Sensor Mode                           | Device                                 |                     | Check Sensor                |                 |                                                                                                    |       |
|                         |                  | MRX-8(Office)                               | 1                     | URC Sensor Trigger                    | Standard<br>Doorbell                   | CA                  | vailable Devices            |                 |                                                                                                    |       |
|                         |                  | MRX-8(Office)                               | 2                     |                                       |                                        |                     | Office                      |                 | Kitchen                                                                                                    |       |
|                         |                  | HDA-4100(Office)                            | 1                     |                                       |                                        |                     | Media Player-II             | N1 4100 S       | tandard #1                                                                                                    |       |
|                         |                  | HDA-4100(Office)                            | 2                     |                                       |                                        |                     | Media Player-II             | N1 1600 S       | tandard #2                                                                                                    |       |
|                         |                  | HDA-4100(Office)                            | 3                     |                                       |                                        |                     | Driveway A                  | Alert S         | tandard #5                                                                                                    |       |
|                         |                  | HDA-4100(Office)                            | 4                     |                                       |                                        |                     | Gate Ale                    | rt              |                                                                                                    |       |
|                         |                  | HDA-1600-70V(Offi                           | 1                     |                                       |                                        |                     | Test Sensor                 |                 |                                                                                                    |       |
|                         |                  | HDA-1600-70V(Offi                           | 2                     |                                       |                                        |                     | Tese Sensor                 |                 |                                                                                                    |       |
|                         |                  | HDA-1600-70V(Offi                           | 3                     |                                       |                                        |                     | Sensor —                    |                 |                                                                                                    |       |
|                         |                  | HDA-1600-70V(Offi                           | 4                     |                                       |                                        |                     |                             | ON              | OFF                                                                                                    |       |
|                         |                  | HDA-1600-70V(Offi                           | Bal 1                 |                                       |                                        |                     |                             |                 | (                                                                                                    | Check |
|                         |                  |                                             |                       |                                       |                                        |                     |                             | Clos            | ie in the second second second second second second second second second second second second second second se |       |

The image below shows the sensor:

**ON** = signal/contact is sensed (*doorbell pressed*) or audio is sensed if we had chosen an HDA audio input (ie: *turntable audio is playing*)

| 5.Base Station<br>Setup | rk 7.Properties 8.AV Input<br>Manager & Output<br>System Designer | ts 9.URC A | Audio 10.URC 11.Ed | t User 12.Macro 13.Pr<br>faces Editing Thro | Download               | ad<br>& Test |
|-------------------------|-------------------------------------------------------------------|------------|--------------------|---------------------------------------------|------------------------|--------------|
|                         | Step 5 Base Station Setup                                         | : SENSORS  | ;                  |                                             |                        |              |
|                         | a.IR & RS232 b.Senso                                              | rs c.12V/  | Relay              |                                             |                        |              |
|                         | Base Station                                                      | Port       | Sensor Mode        | Device                                      | Check Sensor           |              |
|                         | MRX-8(Office)                                                     | 1          | URC Sensor Trigger | Standard<br>Doorbell                        | Available Devices      |              |
|                         | MRX-8(Office)                                                     | 2          |                    |                                             | Office                 | Kitchen      |
|                         | HDA-4100(Office)                                                  | 1          |                    |                                             | Media Player -IN1 4100 | Standard #1  |
|                         |                                                                   | -          |                    |                                             | Media Player-IN1 1600  | Standard #2  |
|                         | HDA-4100(Office)                                                  | 2          |                    |                                             | Information            | Standard #3  |
|                         | HDA-4100(Office)                                                  | 3          |                    |                                             | Driveway Alert         | Standard #4  |
|                         | HDA-4100(Office)                                                  | 4          |                    |                                             | Gate Alert             |              |
|                         | HDA-1600-70V(Offi                                                 | 1          |                    |                                             | Test Sensor            |              |
|                         | HDA-1600-70V(Offi                                                 | 2          |                    |                                             | Canada                 |              |
|                         | HDA-1600-70V(Offi                                                 | 3          |                    |                                             | Sensor                 |              |
|                         | HDA-1600-70V(Offi                                                 | 4          |                    |                                             | ON                     | OFF          |
|                         | HDA-1600-70V(Offi                                                 | Bal 1      |                    |                                             |                        | Check        |
|                         |                                                                   |            |                    |                                             |                        | Close        |

Thanks to Lee Rambler for this programming scenario!

## Additional Information & Resources:

Please refer to this article for the difference between a **Paging Event** and a **Ducking Event** Please refer to this article giving a basic overview of the **HDA Ducking Event** and its capabilities Please refer to this article detailing how to use using the **audio sensing automation** capabilities

#### on the HDA amplifiers

You can also view the short video in the URC Video Portal titled Audio Source Automation: Create automation using HDA audio sensors utilizing a 3rd party audio source as the trigger.

To learn more about HDA products and programming, please see the HDA Programmers Guide or the Accelerator 3 online Programming Guide.

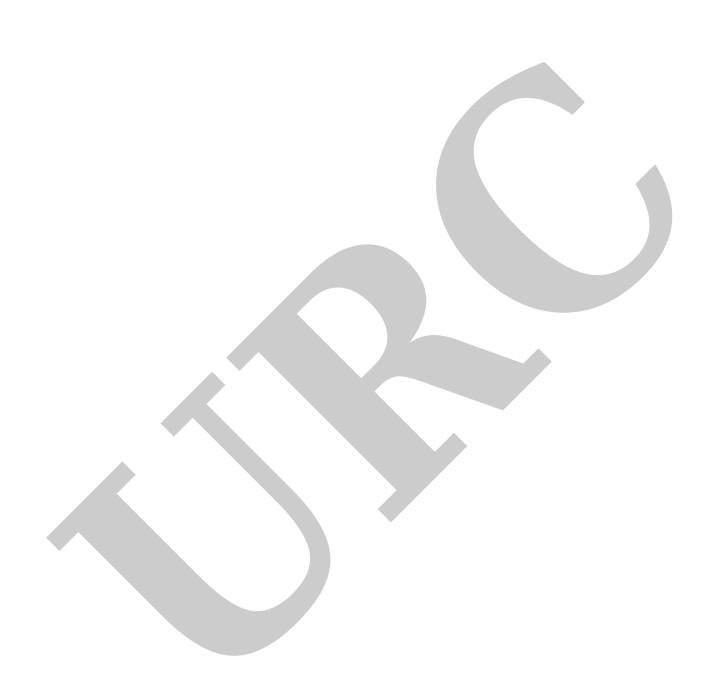